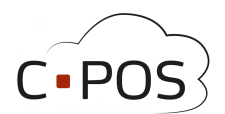

## overfør beløb mellem konti – 8000.cpos.dk

Når du er logget ind på Forældreportalen: <u>www.8000.cpos.dk</u>, skal du trykke på knappen "overfør".

| CPOS                |                         |                |              |        |            | L Vælg konto (Elev2-MSS-C | CPOS-Test) 🕶     | 𝚱 da ▾<br>Log ud |
|---------------------|-------------------------|----------------|--------------|--------|------------|---------------------------|------------------|------------------|
| € Mine Konti        |                         |                |              |        |            |                           |                  |                  |
| Indbetaling         | Mine Konti              |                |              |        |            |                           |                  |                  |
| L Brugeroplysninger |                         | 600            |              |        |            |                           |                  |                  |
| Kontoudtog          | Name                    | CPR-<br>nummer | Saldo        | Status |            |                           |                  |                  |
| 🖉 Kantine           | Elev2-MSS-CPOS-<br>Test | 100907-XXXX    | 90.00<br>kr. | Aktiv  | Indbetal   | Brugeroplysninger         | <b>≓</b> Overfør | Udbetal          |
| 🖌 Madplaner         | Elev1-MSS-CPOS-<br>Test | 240406-XXXX    | 0.00 kr.     | Aktiv  | 🚍 Indbetal | Brugeroplysninger         | <b>≓</b> Overfør | Udbetal          |
| 🕸 Support           | LD-MSS-CPOS-TEST        | 060896-XXXX    |              |        |            | Brugeroplysninger         | # Overfør        |                  |
|                     |                         |                |              |        |            |                           |                  |                  |
|                     |                         |                |              |        |            |                           |                  |                  |
|                     |                         |                |              | _      |            |                           |                  |                  |

| Overførsel                                          | × |
|-----------------------------------------------------|---|
| Vælg konto hvorfra du ønsker beløbet skal hæves fra |   |
| MSS-CPOS-TEST - 12345679 (90 V                      |   |
| Vælg modtager                                       |   |
| Elev1-MSS-C V MSS-CPOS-T V                          |   |
| Besked                                              |   |
| Indtast det ønskede beløb der ønskes overført       |   |
| 100                                                 |   |
|                                                     |   |
|                                                     |   |
| ✓ Tilbage Næste :                                   | > |

• Øverst vælges konto til barnet som pengene skal flyttes fra.

• Under skal barnet som modtager beløbet vælges, der skal også vælges konto, hvis der er mere end én oprettet

• Skriv en kort besked om hvorfor der overføres.

• Indtast det beløb du vil overføre mellem konti.

## **CPOS – Quick guide**

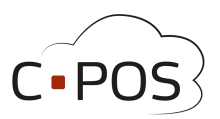

| Navn<br>Kontonavn<br>Kortnummer | Elev2-MSS-CPOS-Test<br>MSS-CPOS-TEST<br>12345679 |   |
|---------------------------------|--------------------------------------------------|---|
| Til Elev1-MSS-CPO               | S-Test                                           |   |
| Navn<br>Kontonavn<br>Kortnummer | Elev1-MSS-CPOS-Test<br>MSS-CPOS-TEST<br>12345678 |   |
| Besked                          | test                                             | C |
| Beløb                           | 50.00                                            |   |
|                                 | < Tilbage Godkend >                              |   |

• Når du har trykket "næste", kommer du til overblikket .

• Her kan du kontrollere at beløbet, og afsender/modtager er korrekte.

• Tryk derefter på "Godkend".

• Pengene er nu flyttet og saldo opdateret på børnenes kort.